# บทที่ 2

# วิชีดำเนินการศึกษา

# การคำนวณขนาดตัวอย่างที่นำมาใช้ในงานวิจัย

Copyr

คำนวณขนาดตัวอย่างที่นำมาใช้ในงานวิจัย ตามวิธีการคำนวณเพื่อการเปรียบเทียบ สัคส่วนระหว่างประชากร 2 กลุ่มที่ไม่เป็นอิสระต่อกันซึ่งเป็นวิธีของ Connetl et al <sup>[19]</sup> สมการคือ

$$N = \frac{\left[Z_{\alpha}\sqrt{\frac{b}{c}+1} + Z_{\beta}\sqrt{\left(\frac{b}{c}+1\right) - p\left(\frac{b}{c}-1\right)^{2}}\right]^{2}}{p\left(\frac{b}{c}-1\right)^{2}}$$

N : จำนวนตัวอย่างที่ใช้ในงานวิจัยทั้งหมด

a, b, c,d : เป็นค่าจากงานวิจัยอ้างอิง

n : จำนวนตัวอย่างจากงานวิจัยอ้างอิง

p : ก่าที่น้อยระหว่าง 2 ก่า คือ  $\frac{b}{n}$  และ  $\frac{c}{n}$ 

 $\alpha$  : ค่าความเชื่อมั่น ที่ 95%  $\alpha$  = 0.05

eta : ค่า power of test ที่ 90% eta = 0.1

 $Z_{\alpha}$ : ก่า standard score ของ  $\alpha$  :  $Z_{0.05}$  = 1.96

 $Z_{\beta}$  : ค่า standard score ของ  $\beta$  :  $Z_{0.10}$  = 1.28

ในการคำนวณตามสมการดังกล่าว ได้ใช้งานวิจัยของ Peter Rowan et al.<sup>[14]</sup> อ้างอิง ในการ เปรียบเทียบระหว่างการถ่ายด้วยกล้องมาตรฐาน ซึ่งใช้เป็นตัวแทนของการมองด้วยตาเปล่า กับ การ ถ่ายภาพด้วยอินฟราเรด สามารถทำเป็นตารางได้ดังนี้

|   |         |     |          |       | RCLA    |
|---|---------|-----|----------|-------|---------|
|   |         |     | Infrared |       | Total   |
|   |         |     | +        |       |         |
| 8 | Visible | QY  | 9 (a)    | 0 (b) | 0 9 1 4 |
|   |         | b h | 1 (c)    | 0(d)  |         |
|   | Total   |     | 10       | 0     | 10 (n)  |

เมื่อนำค่าในตารางมาแทนค่าในสูตรการกำนวณจะได้ดังนี้

$$W = \frac{\left[1.96\sqrt{\frac{0}{1}+1} + 1.28\sqrt{\left(\frac{0}{1}+1\right) - \frac{1}{10}\left(\frac{0}{1}-1\right)^2}\right]^2}{\frac{1}{10}\left(\frac{0}{1}-1\right)^2}$$

 $N = 100.48 \sim 101$ 

จำนวนตัวอย่างที่ต้องเก็บข้อมูล คือ อย่างน้อย 101 ตัวอย่างขึ้นไป คังนั้น ในการวิจัยครั้งนี้ จึงกำหนดจำนวนตัวอย่างบาดแผลฟกช้ำที่ต้องการศึกษาจำนวน 120 ตัวอย่าง

## การคัดเลือกตัวอย่าง

การกัดเลือกตัวอย่างนั้น จะกัดเลือกตัวอย่างบาดแผลฟกช้ำใต้ชั้นผิวหนังจากผู้บาดเจ็บที่มา ตรวจที่ห้องตรวจผู้ป่วยกดี ภากวิชานิติเวชศาสตร์ กณะแพทยศาสตร์มหาวิทยาลัยเชียงใหม่ และ อาสาสมักรที่มีบาดแผลฟกช้ำ ที่ตำแหน่งแขนหรือขา โดยตัวอย่างทั้งหมดจะได้รับการตรวจและ บันทึกภาพดิจิตอล 2 ลักษณะคือการบันทึกภาพดิจิตอลธรรมดา และการบันทึกภาพดิจิตอลด้วยการ ใช้อินฟราเรดช่วยในการถ่าย (ใช้โคมไฟที่มีหลอดไฟฮาโลเจน) โดยการเก็บตัวอย่างภาพจะเก็บ จำนวน 3 ครั้ง ดังนี้

ครั้งที่ 1 ในวันแรกที่ผู้บาคเจ็บมาตรวจ

ครั้งที่ 2 ในระยะแผลกำลังจะหาย (สีของแผลประมาณสีเขียวอ่อนหรือเหลืองอ่อน) ครั้งที่ 3 หลังจากบาดแผลฟกช้ำมองไม่เห็นด้วยตาเปล่าแล้ว หลังจากนั้นจะนำภาพที่บันทึกด้วยการถ่ายภาพดิจิตอลทั้ง 2 วิธีนำมาเปรียบเทียบต่อไป

## เกณฑ์การคัดเข้าและคัดออก

## 1. เกณฑ์การคัดเข้าศึกษา

- 1.1. ผู้บาดเจ็บที่มีช่วงอายุ 18-60 ปี ไม่จำกัดเพศและสีผิว
- 1.2. ผู้บาคเจ็บที่มีบาคแผลฟกช้ำใต้ชั้นผิวหนัง บริเวณแขนและขา
- 2. เกณฑ์การคัดออก
  - 2.1. ผู้บาคเจ็บที่มีโรคประจำตัวเป็นโรคเลือด ความคันสูง หรือตับแข็ง

niversit

2.2. ผู้บาคเจ็บที่มีแผลฟกช้ำที่เกิดจากกระดูกหัก

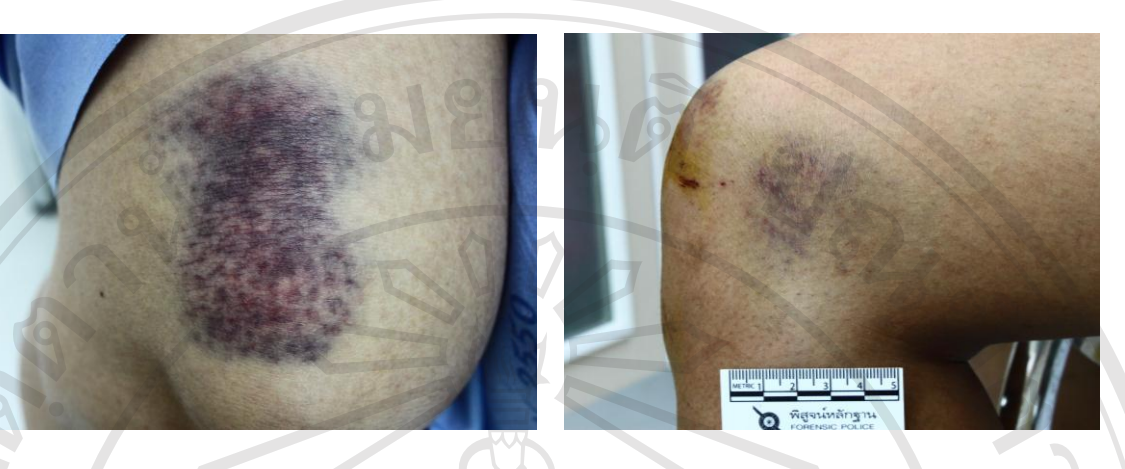

## ภาพที่ 2, 3 ตัวอย่างบาดแผลฟกช้ำจากอาสาสมัคร

# วิธีการตรวจรอยฟกช้ำด้วยการถ่ายภาพ มีวิธีการคังนี้

1. ลักษณะตัวอย่าง

ตัวอย่างที่ใช้เป็นแผลฟกช้ำใต้ชั้นผิวหนังบริเวณแขนและขาจากผู้บาดเจ็บ

- 2. การควบคุมอุปกรณ์
  - 2.1 กล้องถ่ายภาพ: DSLR Kiss x3 (EOS 500D)
  - 2.2 เลนส์: ชนิดและตัวเลนส์เดียวกัน (18 55mm)
  - 2.3 ฟิลเตอร์: HOYA 58 MM R72 INFRARED
  - 2.4 แหล่งแสง: แสงประคิษฐ์จากโคมใฟฮาโลเจน 500 w จำนวน 2 ชุด
  - 2.5 การกำหนดค่าการถ่ายภาพ: ISO 800
  - 2.6 การวัคสีผิวตัวอย่าง: ใช้แถบวัคระคับสีผิวเทียบสีผิวของตัวอย่างทุกครั้งก่อน

#### ถ่ายภาพ

 2.7 ระยะการถ่าย: ใช้ระยะเดียวกันและมุมเดียวกัน ใน 1 ตัวอย่าง โดยใช้ขาตั้ง กล้องช่วยในการถ่ายในระยะเดียวกัน

2.8 Software: Digital Photo Professional 3.8, EOS Utility (software จาก Canon EOS Digital) และ Adobe Photoshop <sup>TM</sup>CS3

Copyright<sup>©</sup> by Chiang Mai University All rights reserved

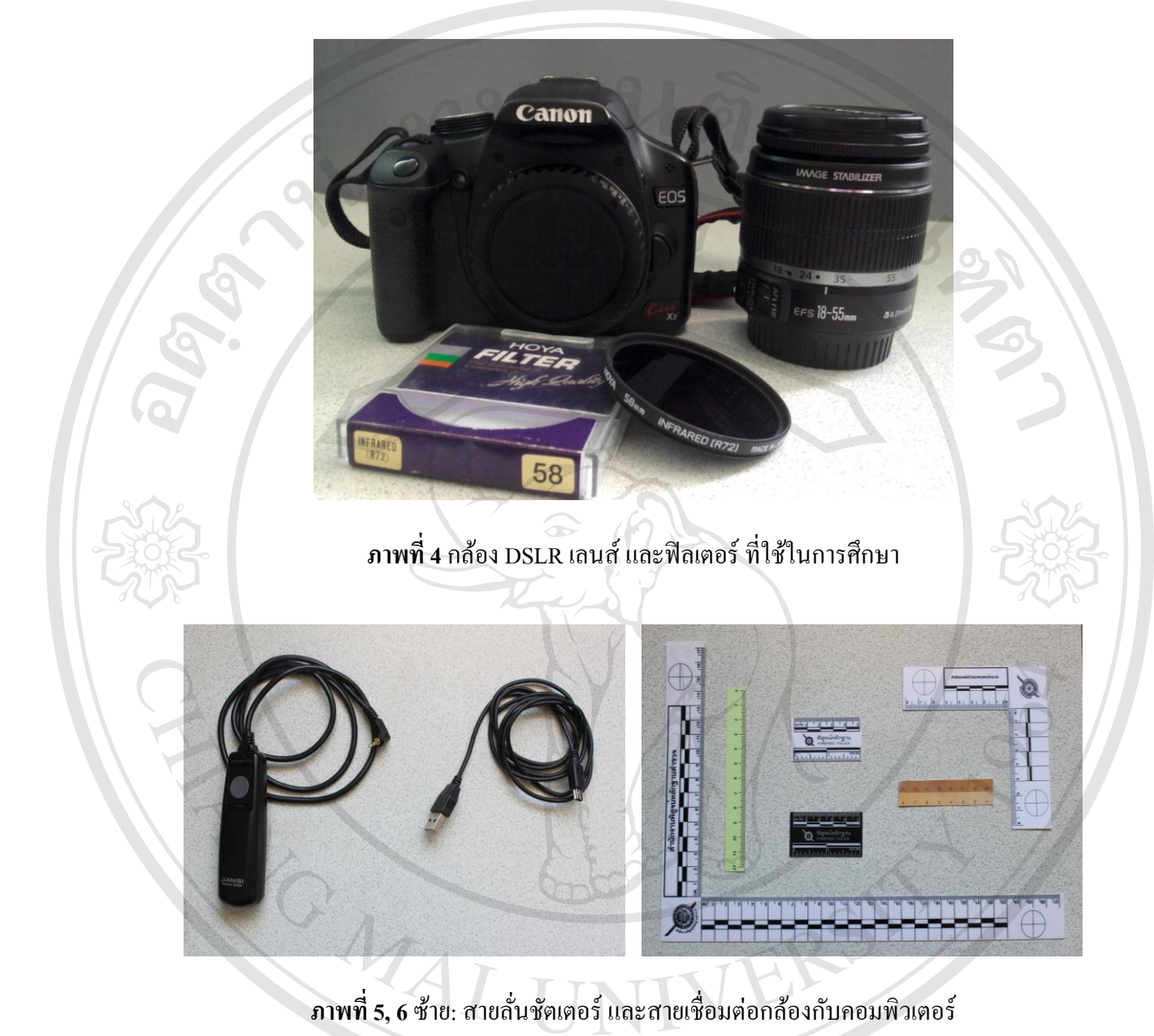

ขวา: สเกลวัคขนาคบาคแผลขนาคต่างๆ และ แถบวัคสีผิว

# 3. ขั้นตอนการถ่ายภาพ

l rig

ຄີປຄື

C

3.1 หาตำแหน่ง Land Mark ของบาคแผล หรือบริเวณใกล้กับบาคแผล เพื่อเป็นจุด สังเกต และจัดท่าตำแหน่งแผลและกล้องให้ขนานกันที่สุด (ตั้งฉาก) และจัดเตรียมระยะแหล่งแสง โคมไฟฮาโลเจนให้เหมาะสม

hts reserve

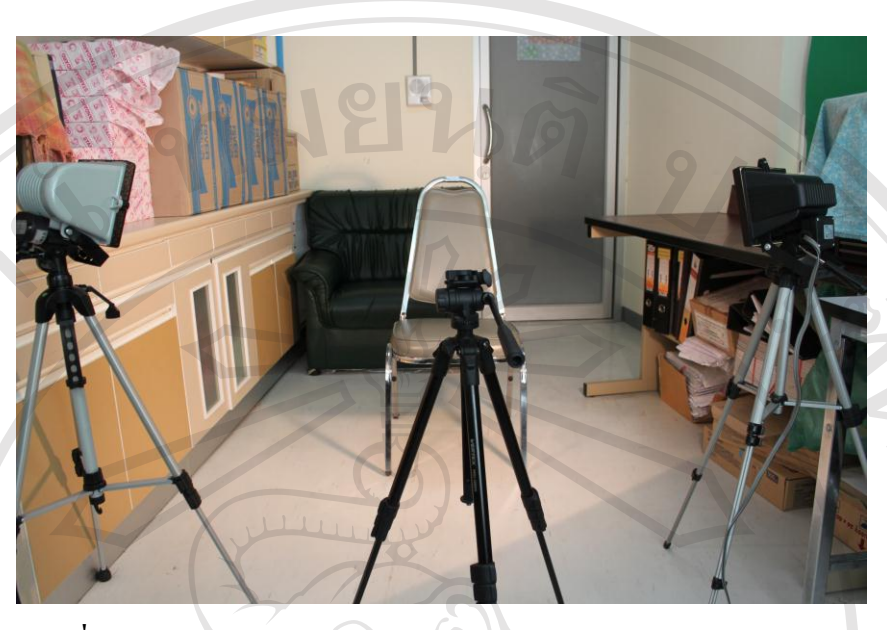

ภาพที่ 7 ลักษณะการวางตำแหน่งของแหล่งแสง กล้อง และตัวอย่างบาดแผล 3.2 ถ่ายภาพปกติ (Visible) โดยใช้งาตั้งกล้องในการถ่ายภาพ ในระยะ โฟกัส

55 mm

3.3 ถ่ายภาพด้วยแสงอินฟราเรค โดยขณะถ่ายภาพ จะทำการ โฟกัส โดยไม่ใช้ IR Filter ซึ่งเป็นระยะเดียวกันกับการถ่ายภาพปกติ หลังจาก โฟกัสเสร็จแล้ว จึงค่อยใส่ Filter และ บันทึกภาพ โดยใช้ mode color และ ใช้วิธีการถ่ายคร่อมเพื่อเผื่อความผิดพลาดด้านแสง, ระยะ (เนื่องจาก focus shift), และ การสั่น (เนื่องจาก shutter speed ต่ำ)

## 3.4 ตรวจเช็คภาพจากคอมพิวเตอร์ทันทีหลังบันทึกภาพเสร็จ

#### 4. การอ่านผล

ภาพที่ได้จากการถ่ายดิจิตอลร่วมกับแสงอินฟราเรดจะทำการปรับภาพโดย ซึ่งเปิดภาพ ไฟล์ RAW ใน Digital Photo Professional 3.8 (software จาก Canon EOS Digital) จากนั้นส่งภาพ ไฟล์ไปยังโปรแกรมAdobe Photoshop <sup>™</sup>CS3 ปรับ increase contrast ในเมนูกำสั่ง Adjustment Curves และลด saturation ในคำเมนูกำสั่ง Adjustment Hue/Saturation เป็นภาพอินฟราเรดขาวดำ จากนั้นให้บุคคลที่ 3 ซึ่งมิใช่ผู้ร่วมวิจัยเป็นผู้อ่านผลจากภาพถ่าย

### การแปลผล

เปรียบเทียบผลการอ่านภาพถ่ายดิจิตอลปกติ กับ ภาพถ่ายดิจิตอลร่วมกับแสงอินฟราเรด เมื่อไม่สามารถมองเห็นได้ด้วยตาเปล่าเพื่อดูว่ายังเห็นบาดแผลฟกช้ำหรือไม่ ถ้าเห็นบาดแผลฟกช้ำ แสดงว่าให้ผลบวก การเปรียบเทียบทางสถิติ

A CAMAI

 เปรียบเทียบอัตราส่วนของการตรวจพบ ระหว่างภาพถ่ายดิจิตอลปกติที่แทนการมองเห็น ด้วยตาเปล่า กับ ภาพถ่ายดิจิตอลร่วมกับแสงอินฟราเรด โดยวิธีสถิติพรรณนา

 นำผลการอ่านภาพถ่ายดิจิตอลปกติมาเปรียบเทียบกับการถ่ายภาพดิจิตอลร่วมกับแสง อินฟราเรด โดยการเปรียบเทียบทางสถิติ โดยวิชี McNemar chi-square test

ลิขสิทธิ์มหาวิทยาลัยเชียงใหม่ Copyright<sup>©</sup> by Chiang Mai University All rights reserved